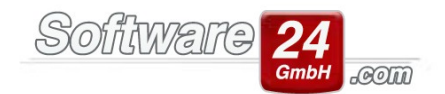

## **Mahnwesen**

## 1. Informationen zur Mahnliste:

Mit der Version Win-CASA2022 gibt es nun in der Mahnliste drei weitere zusätzliche Auswahlfelder/Funktionen:

1. (!) Warten nicht mahnen:

Hier haben Sie nun die Möglichkeit bestimmte Eigentümer/ Bewohner vorerst nicht anzumahnen bis man z.B. eine Rückmeldung bekommt

- zuletzt erzeugte anzeigen: Hierüber können Sie sich eine Liste anzeigen lassen, welche Mahnungen Sie zuletzt erzeugt haben
- Fälligkeit: Mit diesem Auswahlfeld können Sie den Zeitraum der zu anzeigenden Mahnungen eingrenzen

Klickfelder:

**Schalter "Mahnen":** Startet die voreingestellte Textverarbeitung (Register Verwaltung - Schalter Einstellungen – Textverarbeitung).

**Auswahl "Ansicht":** Wählen Sie aus, welche Mahnstufe in der Mahnliste angezeigt werden sollen. Sie können wählen zwischen Alle Mahnstufen, 1. Mahnstufe, 2. Mahnstufe, 3. Mahnstufe, Beim Rechtsanwalt (RA) und **(!) Warten nicht mahnen.** 

Hinweis: Sie können alle Mahnstufen in einem Mahnbrief mahnen, außer die Sie als RA und Warten nicht mahnen markiert haben:

| ۲          |                                         |                                                                          | N                                                                               | Win-CASA PRO 2022 (Server) |  |            |                 |                  | -        |     |  |  |  |
|------------|-----------------------------------------|--------------------------------------------------------------------------|---------------------------------------------------------------------------------|----------------------------|--|------------|-----------------|------------------|----------|-----|--|--|--|
|            | WALTUNG BUCHHALTUNG LISTEN A            | BRECHNUNGEN 🔣 📼 🧔 🐺 🧮 L 🔟 🔞 🐁                                            |                                                                                 |                            |  |            |                 | Suchen (hier kli | icken od | Jer |  |  |  |
|            | chen Lastschriften Überweisungen        | Mahnen Zahlungstermine Banking-Modul Hilfe                               |                                                                                 |                            |  |            |                 |                  |          |     |  |  |  |
| Mah<br>Mah | Ansicht Alle Mahnstufen                 | • Objekt: 998 - Muster-WEG Haus, Lilienallee 21 ir • 🔍 🗌 Alle<br>Ansicht | Objekte Gruppiert Objekt, Konto •<br>SLEV anzeigen<br>Zuletzt erzeugte anzeigen | Fállig Gesamter Zeitraum • |  |            |                 |                  |          |     |  |  |  |
| Ma         | Mahnliste                               |                                                                          |                                                                                 |                            |  |            |                 |                  |          |     |  |  |  |
| 0          | atum (OP) Text                          |                                                                          |                                                                                 |                            |  | Fällig     | Info            |                  | Stufe    | Bel |  |  |  |
| ~          | Haus : 998 (720,00 €)                   |                                                                          |                                                                                 |                            |  |            |                 |                  |          |     |  |  |  |
|            | ✓ Konto : E.001.00 Hummelberger, Heribe | rt EG (50,00 €)                                                          |                                                                                 |                            |  |            |                 |                  |          |     |  |  |  |
| ÷          | 31.12.17 Hausgeld Hummelberger M        | arihart EG                                                               |                                                                                 |                            |  | 07.01.2018 | seit 1546 Tagen |                  | 1        |     |  |  |  |
|            | ✓ Konto : E.002.00 Timaschewski, Theo   | 1. Mahnstufe setzen<br>2. Mahnstufe setzen                               |                                                                                 |                            |  |            |                 | _                | _        |     |  |  |  |
|            | 01.12.17 Hausgeld 12.17 Timasch         | 3. Mahnstufe setzen                                                      |                                                                                 |                            |  | 08.12.2017 | seit 1576 Tagen |                  | (1)      | Ē   |  |  |  |
|            | 01.02.17 Hausgeld 02.17 Timasch         | RA - Auf Rechtsanwalt setzen                                             |                                                                                 |                            |  | 08.02.2017 | seit 1879 Tagen |                  | 1        |     |  |  |  |
|            | 01.01.17 Hausgeld 01.17 Timasch         | (!) - Warten, nicht mahnen                                               |                                                                                 |                            |  | 08.01.2017 | seit 1910 Tagen |                  | 2        |     |  |  |  |
|            | ✓ Konto : E.003.00 Westholt, Wilhelm 2  | Alle Mahnstufen ändern                                                   |                                                                                 |                            |  |            |                 |                  |          |     |  |  |  |
|            | 01.12.17 Hausgeld 12.17 Hafner L        | Zahlungsziel ändern (Fällig)                                             |                                                                                 |                            |  | 08.12.2017 | seit 1576 Tagen |                  | 1        |     |  |  |  |
|            |                                         | Zahlungsübersicht                                                        |                                                                                 |                            |  |            |                 |                  |          |     |  |  |  |

| Buch                                       | nen Last                        | schriften Überweisungen          | Mahnen Zahlungstermine          | Banking-Modul Hilfe           |                             |                          |   |                 |            |       |          |
|--------------------------------------------|---------------------------------|----------------------------------|---------------------------------|-------------------------------|-----------------------------|--------------------------|---|-----------------|------------|-------|----------|
| -                                          | Ansich                          | t Alle Mahnstufen +              |                                 |                               | Gruppiert Objekt, Konto 👻   |                          | - |                 |            |       |          |
| tahne                                      |                                 | in develope                      | Objekt: 999 - Muster-Miet/WEG F | Haus, Schloßall 👻 🔍 📃 Alle Of | ojekte SLEV anzeigen        | Fällig Gesamter Zeitraum |   |                 |            |       |          |
|                                            |                                 | te brucken                       |                                 |                               | ✓ Zuletzt erzeugte anzeigen | 100000000                |   |                 |            |       |          |
| fahne                                      | 20                              |                                  | Ansich                          | :ht :                         |                             | Fallig im Zeitraum       |   |                 |            |       |          |
| iste der zuletzt ereugten Mahnungen (Info) |                                 |                                  |                                 |                               |                             |                          |   |                 |            |       |          |
| Dat                                        | tum (OP)                        | Text                             |                                 |                               |                             |                          |   | Zuletzt erzeugt | Info       | Stufe | Betrag   |
| • • •                                      | Haus : 999 (1                   | .380,00 €)                       |                                 |                               |                             |                          |   |                 |            |       |          |
|                                            | <ul> <li>Konto : E.</li> </ul>  | Gento : E.04.00 (20,00 f)        |                                 |                               |                             |                          |   |                 |            |       |          |
|                                            | 25.04.21                        | Sonderumi. Muster, Pongratz Pet  | tra                             |                               |                             |                          |   | 26.04.2022      | in 8 Tagen | 2     | 200,00 € |
|                                            | <ul> <li>Konto : E.</li> </ul>  | onto: E.005.00 (100,00 f)        |                                 |                               |                             |                          |   |                 |            |       |          |
|                                            | 25.04.21                        | Sonderuml. Muster, Pfeiffer Paul |                                 |                               |                             |                          |   | 26.04.2022      | in 8 Tagen | 2     | 160,00 € |
|                                            | < Konto : E.006.00 (200,00 - 0) |                                  |                                 |                               |                             |                          |   |                 |            |       |          |
|                                            | 25.04.21                        | Sonderuml. Muster, Häuselschm    | id GmbH                         |                               |                             |                          |   | 26.04.2022      | in 8 Tagen | 2     | 200,00 € |
|                                            | <ul> <li>Konto : E.</li> </ul>  | Mo : E007.00 (140,00 ()          |                                 |                               |                             |                          |   |                 |            |       |          |
|                                            | 25.04.21                        | Sonderuml. Muster, Westholt Wi   | iheim                           |                               |                             |                          |   | 26.04.2022      | in 8 Tagen | 2     | 140,00 € |
|                                            | <ul> <li>Konto : E.</li> </ul>  | 008.00 (180,00 €)                |                                 |                               |                             |                          |   |                 |            |       |          |
|                                            | 25.04.21                        | Sonderuml. Muster, Engelsberg E  | 3ke                             |                               |                             |                          |   | 26.04.2022      | in 8 Tagen | 2     | 180,00 € |

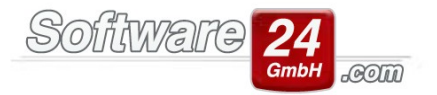

Schalter "Liste drucken": Öffnet das Auswahlfenster "Bericht drucken" um die angezeigte Mahnliste auszudrucken.

Auswahlfeld "Objekt": Wählen Sie ein einzelnes Objekt aus, um Mahnungen nur für dieses Objekt anzuzeigen.

Klickfeld "Alle Objekte": Zeigt alle Mahnungen für alle Objekte an.

**Auswahl "Gruppiert":** Über diese Auswahl können Sie die Mahnliste entweder nach Objekt, Objekt & Konto oder nicht gruppieren lassen.

Auswahlfeld "SLEV": Aktiviert die Funktion, dass alle Positionen angezeigt werden welche einem Sammler zugeordnet sind.

## Rechte Maustaste in die Mahnliste:

Damit wird ein Menü eingeblendet mit folgenden Menüeinträgen:

- Mahnstufe ändern oder Alle Mahnstufen ändern: Hier können Sie die Mahnstufe für einen einzelnen Bewohner/Eigentümer oder für alle Bewohner/Eigentümer in der Liste ändern.
- Auf Rechtsanwalt (RA): Wenn Sie den Fall bereits einem Rechtsanwalt übergeben haben, setzen Sie diese Stufe. Der offene Betrag wird nicht mehr angemahnt, jedoch verbleibt dieser weiterhin in der Liste sichtbar.
- (!) Warten nicht mahnen:
   Hier haben Sie nun die Möglichkeit bestimmte Eigentümer/ Bewohner vorerst nicht anzumahnen bis man z.B. eine Rückmeldung bekommt
- Zahlungsziel ändern (Fällig): Wenn Sie mit einem säumigen Bewohner oder Eigentümer ein längeres Zahlungsziel vereinbart haben, geben Sie hier das neue Fälligkeitsdatum ein. Der Betrag wird erst später wieder gemahnt, wenn das neue Fälligkeitsdatum erreicht wird.
- Zahlungsübersicht: Wechselt in die Zahlungsübersicht des angeklickten Bewohners- oder Eigentümers.

Klicken Sie auf den "Pfeil" neben dem Bewohner oder Eigentümer, um alle säumigen Beträge zu sehen.

Nach Erstellung der Mahnung verschwindet der Bewohner/Eigentümer aus der Mahnliste, bis die nächste Fälligkeitsstufe erreicht ist. Dann wird dieser wieder angezeigt und kann erneut gemahnt werden.